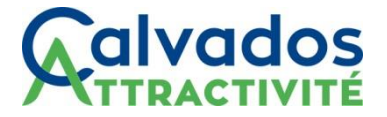

# Tutoriel d'utilisation de l'outil DeclaLoc

1- <u>Se connecter via l'url suivant</u> : <u>https://calvados.declaloc.fr/</u>

2- <u>Saisir le code postal où est situé l'hébergement</u> pour vérifier que la commune bénéficie bien du service Declaloc

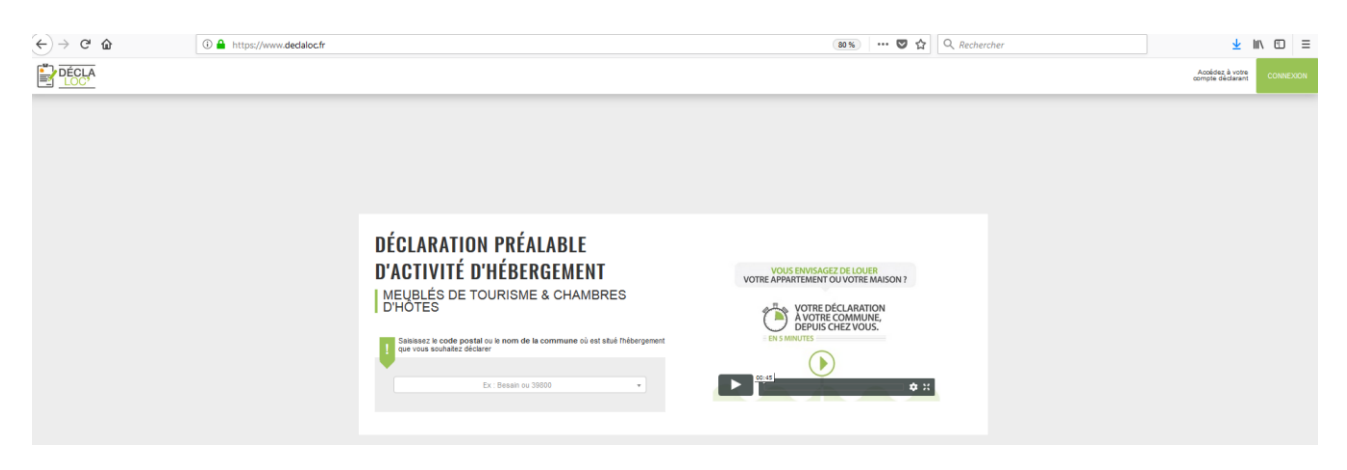

Attention : il arrive que certaines communes aient plusieurs codes postaux (ex des communes nouvelles). Si vous ne trouvez pas la commune par le code postal, essayez par le nom de la commune.

3- Lors de votre 1<sup>ère</sup> visite, se créer un compte en cliquant sur « Première connexion »

| (                                                    |                                   | × |
|------------------------------------------------------|-----------------------------------|---|
| LA COMMU<br>BÉNÉFICIE DU                             | UNE DEMANDÉE<br>SERVICE DÉCLALOC' |   |
| J'AI DÉJA EFFECTUÉ UNE<br>DÉCLARATION VIA CE SERVICE | C'EST MA PREMIÈRE VISITE          |   |
| JE ME CONNECTE                                       | PREMIÈRE CONNEXION                |   |

### 4- Comment créer un compte déclarant

Remplir le formulaire correspondant à la création du compte déclarant (onglet 1 – Créer un compte). Un courriel est envoyé automatiquement pour confirmer la création de compte.

Ce compte est unique et permet au déclarant de déclarer l'ensemble de ces hébergements, dans la mesure où ils sont situés sur une commune équipée de DéclaLoc.

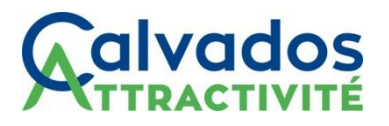

| 0                                                     | 1 CRÉATION DU COMPTE DÉCLARANT                                                                                                    |                                                                                                    |  |  |  |
|-------------------------------------------------------|----------------------------------------------------------------------------------------------------|----------------------------------------------------------------------------------------------------|--|--|--|
| rados Attractivitá                                    | Vous pourrez effectuer les démarches relatives à cet hébergement lors de l'étape suivante.                                                                                                    | Vous pourrez effectuer les démarches relatives à cet hébergement lors de l'étape suivante.                                                            |  |  |  |
|                                                       | Champ obligatoire *                                                                                                    |                                                                                                    |  |  |  |
| TAPES DE LA                                           | 1.1 IDENTIFIANT DU COMPTE (PROPRIÉTAIRE OU POURQUOI DOISJE CRÉER UN COMPTE                                                                                                    | 2                                                                                                    |  |  |  |
| And the second                                        | Votre compte declarant vous permet de cre     et archiver votre(vos) déclaration(s) d'activité                                                                                                    | <ul> <li>votre compte declarant vous permet de creer, consulter, gerer<br/>et archiver votre(vos) déclaration(s) d'activité d'hébergement.</li> </ul> |  |  |  |
| PTE                                                   | Adresse courriel*                                                                                                    | RFA dématérialisé                                                                                                    |  |  |  |
| RÉER MON                                              | et (ou) un numéro d'enregistrement suivan                                                                                                    | t lusage de votre                                                                                                    |  |  |  |
| RGEMENT                                               | Confirmer votre adresse countel *                                                                                                    |                                                                                                    |  |  |  |
| IRE MES                                               | jenifer.leta@cakados.fr                                                                                                    |                                                                                                    |  |  |  |
| RCHES                                                 | Mot de passe *                                                                                                    |                                                                                                    |  |  |  |
| 0                                                     |                                                                                                    |                                                                                                    |  |  |  |
| 8                                                     | Confirmer votre mot de passe *                                                                                                    |                                                                                                    |  |  |  |
| E QUESTION                                            | Confirmer votre mot de passe                                                                                                    |                                                                                                    |  |  |  |
| tout problème ou<br>demande de<br>gnements, n'hésitez | 1.2 INFORMATIONS DUIDES DÉCLARANT(S)                                                                                                    |                                                                                                    |  |  |  |
| ervice "Calvados                                      |                                                                                                    |                                                                                                    |  |  |  |
| Attractivité                                          | Attention: saisissez ici vos informations personnelles. Si vous agissez en tant<br>de mandataire, les informations du propriétaire vous accort demantées                                            |                                                                                                    |  |  |  |
| Contacter                                             | ulterieurement.                                                                                                    |                                                                                                    |  |  |  |
| 6                                                     | Civilite * Nom * Prinom *                                                                                                    |                                                                                                    |  |  |  |
| RGPD                                                  | M. • Nom Prénom                                                                                                    |                                                                                                    |  |  |  |
| sitions réglementaires                                | Étes-vous un particulier ou un                                                                                                    |                                                                                                    |  |  |  |
|                                                       | professionnel ? Particulier Professionnel                                                                                                    |                                                                                                    |  |  |  |
|                                                       | Numero de feléphone principal * Numero de feléphone secondaire                                                                                                    |                                                                                                    |  |  |  |
|                                                       | Numéro de téléphone principal Numéro de téléphone secondaire                                                                                                    |                                                                                                    |  |  |  |
|                                                       | 1.3 ADRESSE DU/DES DÉCLARANT(S)                                                                                                    |                                                                                                    |  |  |  |
|                                                       |                                                                                                    |                                                                                                    |  |  |  |
|                                                       | Alternation - Statisme of in their advector previously. Exclusive de Préparent<br>des économies de la produce deux para la produce deux de proprietare a<br>vecas agaisses en qualité de mandataile |                                                                                                    |  |  |  |
|                                                       | Adresse *                                                                                                    |                                                                                                    |  |  |  |
|                                                       | Adresse                                                                                                    |                                                                                                    |  |  |  |
|                                                       | Complement d'adresse                                                                                                    |                                                                                                    |  |  |  |
|                                                       | Complement d'adresse                                                                                                    |                                                                                                    |  |  |  |
|                                                       | Pays * Commune *                                                                                                    |                                                                                                    |  |  |  |
|                                                       | FRANCE + Deauville +                                                                                                    |                                                                                                    |  |  |  |
|                                                       | Code postal *                                                                                                    |                                                                                                    |  |  |  |
|                                                       | 14800                                                                                                    |                                                                                                    |  |  |  |
|                                                       | Pour les communes françaises, le                                                                                                    |                                                                                                    |  |  |  |
|                                                       | code postal est fourni pair l'INSEE<br>mais peut être modifié.                                                                                                    |                                                                                                    |  |  |  |
|                                                       | Exercise for Constitute Circles at Minutes 4                                                                                                    |                                                                                                    |  |  |  |
|                                                       | Jacoberte les Conditions Generales d'Offisiation -                                                                                                    |                                                                                                    |  |  |  |
|                                                       | Jai lu et Jaccepte la Politique de Confidentialité et de Sécurité des<br>Données *                                                                                                    |                                                                                                    |  |  |  |
|                                                       |                                                                                                    |                                                                                                    |  |  |  |
|                                                       | Annuler Créer le compte                                                                                                    |                                                                                                    |  |  |  |

Dès lors que vous avez cliqué sur "créer le compte", il vous est proposé de déclarer un hébergement directement.

## 5- Déclarer un hébergement

Une fois le compte déclarant créé, vous devez créer votre hébergement. Dans un premier temps, Il faut :

- . Indiquer le nom de l'hébergement
- . Indiquer si vous êtes propriétaire ou non de l'hébergement

Ensuite, choisir le type d'hébergement à déclarer : chambre d'hôtes ou meublé de tourisme. En fonction du type d'hébergement sélectionné, les questions du formulaire vont s'adapter. Il faut le compléter et cliquer sur étape suivante.

# 

| MEUBLÉ DE TOURISME CHAMBRE D'HÔTES                                                                                                    |                                                            |                                                                                                    |                                                                                                    |  |
|----------------------------------------------------------------------------------------------------|------------------------------------------------------------|----------------------------------------------------------------------------------------------------|----------------------------------------------------------------------------------------------------|--|
| La loi vous oblige à remplir ce formulaire et à l'adresser au maire de la commu<br>tourisme. <sup>1</sup> . Ce processus est automatisé par DéclaLoc' pour le compte de : Ter                                                                                                    | une de l'habitatior<br>rritoire Test                       | o concernée en application des articles L. 324-4 et D                                                                                                    | ). 325-15 du code du                                                                                                    |  |
| 2.3 COORDONNÉES DE LA CHAMBRE D'HÔTES                                                                                                    |                                                            |                                                                                                    |                                                                                                    |  |
| O L'adresse de la chambre d'hôtes est impérativement la même que celle du déclarant.                                                                                                    |                                                            |                                                                                                    |                                                                                                    |  |
| N° de téléphone de la location :                                                                                                    | Adresse *:                                                 |                                                                                                    |                                                                                                    |  |
| Numéro de téléphone de la location (00 00 00 00 00)                                                                                                    | 4 avenue du champ                                          |                                                                                                    |                                                                                                    |  |
| · · · · · · · · · · · · · · · · · · ·                                                                                                    |                                                            |                                                                                                    | 6 d                                                                                                    |  |
| Complement d'adresse :                                                                                                    | Aix-en-Prove                                               | nce                                                                                                    | Code postal *:                                                                                                    |  |
|                                                                                                    |                                                            |                                                                                                    |                                                                                                    |  |
| 2.4 IDENTIFICATION DE LA CHAMBRE D'HÔTES <sup>2</sup>                                                                                                    |                                                            |                                                                                                    |                                                                                                    |  |
| Type d'hébergement *: O Maison individuelle O Appartement                                                                                                    |                                                            | Nombre maximal de personnes susceptibles d'être accueillies (maximum 15) *:                                                                                                    |                                                                                                    |  |
|                                                                                                    |                                                            |                                                                                                    |                                                                                                    |  |
| 0                                                                                                    | Nombre de cha                                              | ambres mises en location *:                                                                                                    |                                                                                                    |  |
| -                                                                                                    | ·                                                          |                                                                                                    |                                                                                                    |  |
| 2.5 DÉDIODES DEÉVISIONNELLES DE LOCATION                                                                                                    |                                                            |                                                                                                    |                                                                                                    |  |
|                                                                                                    |                                                            |                                                                                                    |                                                                                                    |  |
| 2.3 CHOISISSEZ LA NATURE DE L'HÉBERGEMENT MEUBLÉ DE TOURISME CHAMBRE D'HÔTES                                                                                                    |                                                            |                                                                                                    |                                                                                                    |  |
| La loi vous oblige à remplir ce formulaire et à l'adresser au maire de la 324-1-1 du code du tourisme. <sup>1</sup> . Ce processus est automatisé par Déc                                                                                                    | commune de l'h<br>claLoc' pour le c                        | abitation concernée en application des article<br>ompte de: Territoire Test                                                                                                    | is L. 324-1-1 et D.                                                                                                    |  |
| 24 COORDONNÉES DU MEUBLÉ DE TOURISME                                                                                                    |                                                            |                                                                                                    |                                                                                                    |  |
| Meublé situé dans un immeuble *: 🔷 Oui 🔷 Non                                                                                                    | Adresse *:                                                 |                                                                                                    |                                                                                                    |  |
|                                                                                                    | Saisissez I'                                               |                                                                                                    |                                                                                                    |  |
| Identifiant invariant figurant sur l'avis de taxe d'habitation : Où le trouver ?                                                                                                    | Complément                                                 | adresse de la location                                                                                                    |                                                                                                    |  |
| Saisissez l'identifiant                                                                                                    |                                                            | adresse de la location                                                                                                    | Etage *:                                                                                                    |  |
|                                                                                                    | Compléme                                                   | adresse de la location<br>t <b>d'adresse :</b><br>nt d'adresse                                                                                                    | Etage *:<br>0 ©                                                                                                    |  |
| N° de téléphone de la location :                                                                                                    | Compléme                                                   | adresse de la location<br>t d'adresse :<br>nt d'adresse                                                                                                    | Etage *:<br>0 ©                                                                                                    |  |
| N° de téléphone de la location :<br>Numéro de téléphone de la location (00 00 00 00 00)                                                                                                    | Compléme Commune *:                                        | adresse de la location<br>t d'adresse :<br>nt d'adresse<br>de test                                                                                                    | Etage *:<br>0 ©<br>Code postal *:<br>99999                                                                                                    |  |
| N° de téléphone de la location :<br>Numéro de téléphone de la location (00 00 00 00 00)                                                                                                    | Compléme Commune                                           | adresse de la location<br>t d'adresse :<br>nt d'adresse<br>de test                                                                                                    | Etage *:<br>0 ©<br>Code postal *:<br>99999                                                                                                    |  |
| N° de téléphone de la location :<br>Numéro de téléphone de la location (00 00 00 00 00)<br>2.5 IDENTIFICATION DU MEUBLÉ DE TOURISME                                                                                                    | Compléme Commune *: Commune                                | adresse de la location<br>t d'adresse :<br>nt d'adresse                                                                                                    | Etage *:<br>0 ©<br>Code postal *:<br>99999                                                                                                    |  |
| N° de téléphone de la location : Numéro de téléphone de la location (00 00 00 00 00)  2.5 IDENTIFICATION DU MEUBLÉ DE TOURISME  Meublé situé dans la résidence principale * Oui Non                                                                                                    | Compléme Commune                                           | adresse de la location<br>t d'adresse :<br>nt d'adresse<br>de test<br>Nombre de pièces composant le meublé *:                                                                                                    | Etage *:<br>0 ©<br>Code postal *:<br>99999                                                                                                    |  |
| N° de téléphone de la location :<br>Numéro de téléphone de la location (00 00 00 00 00)  2.5 IDENTIFICATION DU MEUBLÉ DE TOURISME Meublé situé dans la résidence principale * Oui Non                                                                                                    | Compléme *:<br>Commune *:<br>Commune                       | adresse de la location<br>t d'adresse :<br>nt d'adresse<br>de test<br>Nombre de pièces composant le meublé *:<br>0                                                                                                    | Etage *:<br>0 ©<br>Code postal *:<br>99999                                                                                                    |  |
| N° de téléphone de la location :         Numéro de téléphone de la location (00 00 00 00 00)         2.5 IDENTIFICATION DU MEUBLÉ DE TOURISME         Meublé situé dans la résidence principale *       Oui       Non         Type d'hébergement *: <ul> <li>Maison individuelle</li> <li>Appartement</li> </ul>                                                                                                    | Compléme<br>Commune *:<br>Commune                          | adresse de la location<br>t d'adresse :<br>nt d'adresse<br>de test<br>Nombre de pièces composant le meublé *:<br>0<br>Nombre maximal de personnes suscentible                                                                                                    | Etage *:<br>0 ©<br>Code postal *:<br>99999<br>s d'être accueillies *:                                                                                                    |  |
| N° de téléphone de la location : Numéro de téléphone de la location (00 00 00 00 00)  2.5 IDENTIFICATION DU MEUBLÉ DE TOURISME  Meublé situé dans la résidence principale * Oui ONO  Type d'hébergement °: Maison individuelle Appartement L'hébergement est-il accessible aux personnes en situation de handicap ? °: Oui O                                                                                                    | Compléme<br>Commune *:<br>Commune                          | adresse de la location<br>t d'adresse :<br>nt d'adresse<br>de test<br>de test<br>Nombre de pièces composant le meublé *:<br>0<br>Nombre maximal de personnes susceptible<br>0                                                                                                    | Etage *:<br>0                                                                                                    |  |
| N° de téléphone de la location :<br>Numéro de téléphone de la location (00 00 00 00 00)  2.5 IDENTIFICATION DU MEUBLÉ DE TOURISME Meublé situé dans la résidence principale * Oui Non Type d'hébergement *: Maison individuelle Appartement L'hébergement est-il accessible aux personnes en situation de handicap ? *: Oui (                                                                                                    | Compléme<br>Commune *:<br>Commune                          | adresse de la location<br>t d'adresse :<br>nt d'adresse<br>de test<br>Nombre de pièces composant le meublé *:<br>0<br>Nombre maximal de personnes susceptible<br>0                                                                                                    | Etage *:<br>0 ©<br>Code postal *:<br>99999<br>se d'être accueillies *:<br>0                                                                                                    |  |
| N° de téléphone de la location : Numéro de téléphone de la location (00 00 00 00 00)  2.5 IDENTIFICATION DU MEUBLÉ DE TOURISME  Meublé situé dans la résidence principale * Oui Non  Type d'hébergement *: Maison individuelle Appartement L'hébergement est-il accessible aux personnes en situation de handicap ? *: Oui  Acceptez-vous la publication de votre hébergement de tourisme sur le site de la mairie et de  tourisme 2 *: Oui Non  | Compléme<br>Commune *:<br>Commune                          | adresse de la location<br>t d'adresse :<br>nt d'adresse<br>de test<br>Nombre de pièces composant le meublé *:<br>0<br>Nombre maximal de personnes susceptible<br>0<br>Niveau de classement (nombre d'étoiles) *:<br>Sélectionnez le classement                                                                                                    | Etage *:<br>0 ©<br>Code postal *:<br>99999<br>99999<br>st d'être accueillies *:<br>©                                                                                           |  |
| N° de téléphone de la location :<br>Numéro de téléphone de la location (00 00 00 00 00)  2.5 IDENTIFICATION DU MEUBLÉ DE TOURISME Meublé situé dans la résidence principale * Oui Non  Type d'hébergement *: Maison individuelle Appartement L'hébergement est-il accessible aux personnes en situation de handicap ? *: Oui Acceptez-vous la publication de votre hébergement de tourisme sur le site de la mairie et o tourisme ? *: Oui Non   | Compléme<br>Commune *:<br>Commune                          | adresse de la location<br>t d'adresse :<br>nt d'adresse :<br>de test<br>Nombre de pièces composant le meublé *:<br>0<br>Nombre maximal de personnes susceptible<br>0<br>Niveau de classement (nombre d'étoiles) *:<br>Sélectionnez le classement                                                                                                    | Etage *:<br>0 0<br>Code postal *:<br>99999<br>se d'être accueillies *:<br>0<br>0<br>0<br>0<br>0<br>0<br>0<br>0<br>0<br>0<br>0<br>0<br>0                                        |  |
| N° de téléphone de la location :<br>Numéro de téléphone de la location (00 00 00 00 00)  2.5 IDENTIFICATION DU MEUBLÉ DE TOURISME Meublé situé dans la résidence principale * Oui Non  Type d'hébergement *: Maison individuelle Appartement L'hébergement est-il accessible aux personnes en situation de handicap ? *: Oui Cacceptez-vous la publication de votre hébergement de tourisme sur le site de la mairie et o tourisme ? *: Oui Non  | Compléme<br>Commune *:<br>Commune                          | adresse de la location<br>t d'adresse :<br>nt d'adresse :<br>de test<br>Mombre de pièces composant le meublé *:<br>0<br>Nombre maximal de personnes susceptible<br>0<br>Niveau de classement (nombre d'étoiles) *:<br>Sélectionnez le classement<br>Avez-vous obtenu un ou plusieurs labels p                                                                                                    | Etage *:<br>0 0<br>Code postal *:<br>99999<br>99999<br>0<br>0<br>0<br>0<br>0<br>0<br>0<br>0<br>0<br>0<br>0<br>0<br>0                                                           |  |
| N° de téléphone de la location :<br>Numéro de téléphone de la location (00 00 00 00 00)  2.5 IDENTIFICATION DU MEUBLÉ DE TOURISME Meublé situé dans la résidence principale * Oui Non  Type d'hébergement *: Maison individuelle Appartement L'hébergement est-il accessible aux personnes en situation de handicap ? *: Oui Cacceptez-vous la publication de votre hébergement de tourisme sur le site de la mairie et d tourisme ? *: Oui Non  | Compléme<br>Commune *:<br>Commune                          | adresse de la location<br>t d'adresse :<br>nt d'adresse :<br>de test<br>Mombre de pièces composant le meublé *:<br>0<br>Nombre maximal de personnes susceptible<br>0<br>Niveau de classement (nombre d'étoiles) *:<br>Sélectionnez le classement<br>Avez-vous obtenu un ou plusieurs labels pr<br>Sélectionnez un ou plusieurs label(s)<br>Laises le charen viéte d'inter lancent                                                                                      | Etage *:<br>0 0<br>Code postal *:<br>99999<br>99999<br>0<br>es d'être accueillies *:<br>0<br>0<br>0<br>0<br>0<br>0<br>0<br>0<br>0<br>0<br>0<br>0<br>0                          |  |
| N° de téléphone de la location :<br>Numéro de téléphone de la location (00 00 00 00 00)  2.5 IDENTIFICATION DU MEUBLÉ DE TOURISME Meublé situé dans la résidence principale * Oui Non  Type d'hébergement *: Maison individuelle Appartement L'hébergement est-il accessible aux personnes en situation de handicap ? *: Oui  Acceptez-vous la publication de votre hébergement de tourisme sur le site de la mairie et de tourisme ? *: Oui Non | Compléme<br>Commune *:<br>Commune                          | adresse de la location<br>t d'adresse :<br>nt d'adresse :<br>de test<br>Mombre de pièces composant le meublé *:<br>0<br>Nombre maximal de personnes susceptible<br>0<br>Niveau de classement (nombre d'étoiles) *:<br>Sélectionnez le classement<br>Avez-vous obtenu un ou plusieurs labels pr<br>Sélectionnez un ou plusieurs labels pr<br>Sélectionnez un ou plusieurs labels pr<br>Sélectionnez un ou plusieurs labels pr<br>Sélectionnez un ou plusieurs labels pr | Etage *:<br>0 0<br>Code postal *:<br>999999<br>se d'être accueillies *:<br>0<br>0<br>0<br>0<br>0<br>0<br>0<br>0<br>0<br>0<br>0<br>0<br>0                                       |  |
| N° de téléphone de la location :<br>Numéro de téléphone de la location (00 00 00 00 00)  2.5 IDENTIFICATION DU MEUBLÉ DE TOURISME Meublé situé dans la résidence principale * Oui Non  Type d'hébergement *: Maison individuelle Appartement L'hébergement est-il accessible aux personnes en situation de handicap ? *: Oui  Acceptez-vous la publication de votre hébergement de tourisme sur le site de la mairie et de lourisme ? *: Oui Non | Compléme<br>Commune *:<br>Commune<br>Non<br>de l'office de | adresse de la location<br>t d'adresse :<br>nt d'adresse :<br>de test<br>Mombre de pièces composant le meublé *:<br>0<br>Nombre maximal de personnes susceptible<br>0<br>Niveau de classement (nombre d'étoiles) *:<br>Sélectionnez le classement<br>Avez-vous obtenu un ou plusieurs labels pr<br>Sélectionnez un ou plusieurs label(s)<br>Laissez le champ vide si votre logement n'a aucur                                                                           | Etage *:<br>0 0<br>Code postal *:<br>999999<br>se d'être accueillies *:<br>0<br>se d'être accueillies *:<br>0<br>1<br>1<br>1<br>1<br>1<br>1<br>1<br>1<br>1<br>1<br>1<br>1<br>1 |  |

Vous accédez ensuite à un récapitulatif des informations saisies que vous pouvez encore modifier avant de déclarer l'hébergement.

En cliquant sur "Déclarer cet hébergement", un récépissé de déclaration cerfa ou d'enregistrement sera automatiquement généré et disponible dans le récapitulatif de la déclaration.

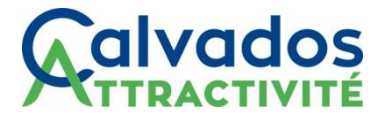

L'hébergement est déclaré, un courriel confirmant la déclaration de l'hébergement est envoyé automatiquement.

### 6- Comment créer un nouvel hébergement depuis son tableau de bord

Vous avez interrompu votre déclaration ou souhaitez déclarer un deuxième hébergement depuis votre compte DéclaLoc ?

Une fois connecté à votre tableau de bord, vous devez :

. cliquer sur "faire une démarche"

. sélectionner l'hébergement à déclarer ou en créer un nouveau en cliquant sur "créer un nouvel hébergement"

| FAIRE UNE DÉMARCHE                                       |                                            |  |  |
|----------------------------------------------------------|--------------------------------------------|--|--|
| Faire une déclaration d'hébergement                      | Demander un changement d'usage             |  |  |
| Choisissez <b>l'hébergement conce</b><br>Test N>T NOEBGS | erné<br>•                                  |  |  |
|                                                          | Annuler Continuer                          |  |  |
| L'hébergement voulu n'apparait pas dan                   | is la liste ? Créer un nouvel hébergement. |  |  |

. sélectionner la commune sur laquelle est situé l'hébergement à déclarer

. la procédure peut alors s'effectuer normalement en reprenant à l'étape 5.

#### 7- Comment réinitialiser votre mot de passe

Dans le cas où vous ne vous souvenez pas de votre mot de passe, vous devez le réinitialiser.

Pour ce faire, après avoir cliqué sur "Connexion", cliquer sur "Mot de passe oublié".

Entrer ensuite l'adresse mail renseignée dans la création du compte déclarant, puis cliquer sur "Réinitialisez votre mot de passe".

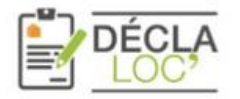

Nous pouvons vous aider à réinitialiser votre mot de passe à l'aide de l'adresse e-mail associée à votre compte. RÉINITIALISER LE MOT DE PASSE

| RÉINITIALISEZ VOTRE MOT DE PASS                       |
|-------------------------------------------------------|
| Constant Manager Development Constant Constant Sector |

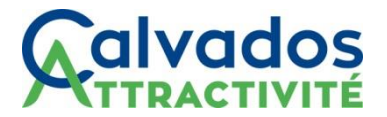

Si le courriel est reconnu, le message ci-après apparaitra :

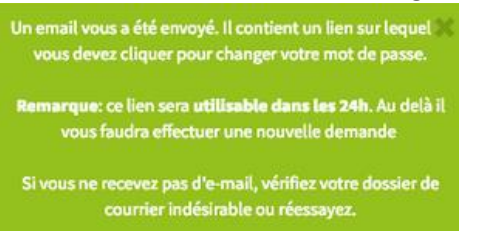

Si le courriel n'est pas reconnu, le message ci-contre apparaitra :

L'adresse de courriel est incorrecte ou introuvable. testtest@gmail.com

Dans ce cas, cela signifie que le déclarant s'est inscrit avec une autre adresse de courriel, ou alors que l'adresse saisie dans le formulaire était erronée.

Un courriel est envoyé et comprend un lien permettant de réinitialiser son mot de passe.

Le courriel n'est pas reçu ?

Il faut vérifier la rubrique "courrier indésirable". Si le courriel est introuvable, contactez-nous.

Bonjour Mme

Nous avons reçu une demande de réinitialisation de votre mot de passe pour la plateforme DéclaLoc.

Ce lien restera valide pendant 24h

Changer de mot de passe

Vous n'avez pas demandé ce changement ?

Si vous n'avez pas demandé de nouveau mot de passe, <u>dites-le nous</u>.

Bonne journée,

L'équipe Support DéclaLoc

En cliquant sur le bouton vert, vous êtes redirigé vers une page vous permettant de créer un nouveau mot de passe.

| RÉINITIALISATION DU MOT DE PASSE<br>Modification du compte utilisateur |                                               |  |                                                           |  |
|------------------------------------------------------------------------|-----------------------------------------------|--|-----------------------------------------------------------|--|
| Nouveau mot de passe * :                                               | Nouveau mot de passe                          |  | Demander un nouveau lien de réinitialisation (valide 24h) |  |
| Confirmation nouveau mot de passe * :                                  | Confirmation nouveau mot de Annuler Confirmer |  | ,                                                         |  |